## AKADEMİSYEN ONLINE VERİTABANI

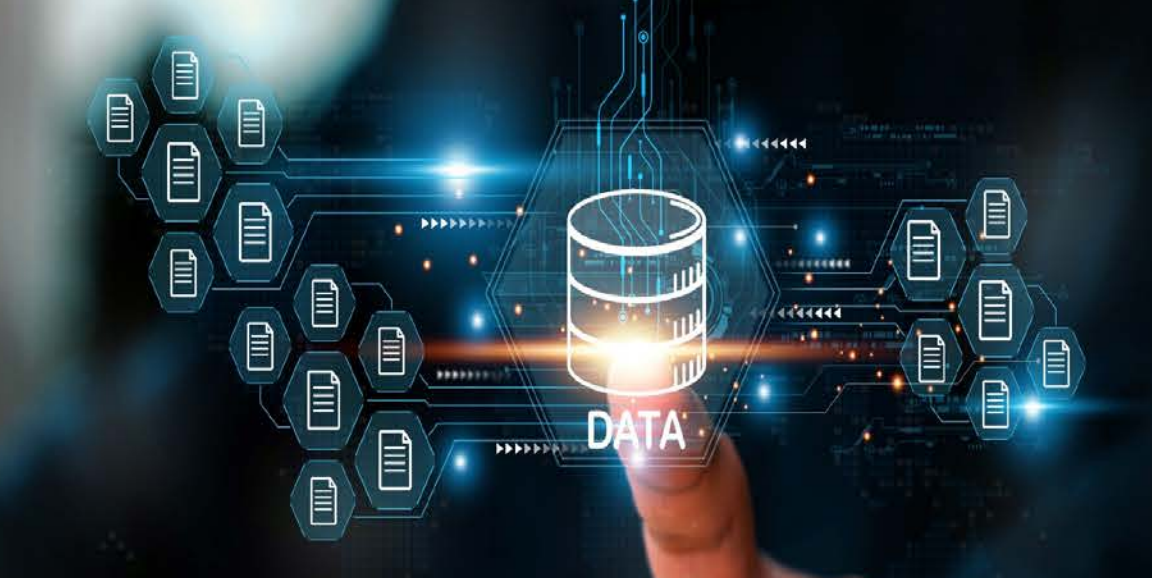

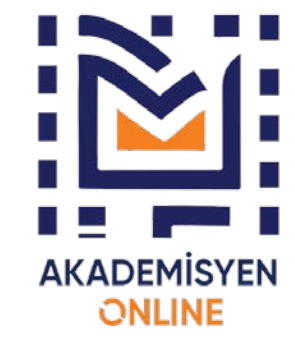

### **Akademisyen Online Veritabanı**

Akademisyen Online Veritabanı (AOV), yerleşik zaman ve mekân anlayışını tümden değiştiren küresel yayıncılığın Türkiye'deki temsilcisi olma amacına her geçen gün yaklaşmaktadır. Sağlık Bilimleri ve Tıp başta olmak üzere, Sosyal Bilimler ve Spor Bilimleri ve diğer alanlarla birlikte 2500'ü aşan yayın sayısını, diğer yayınevi paydaşlarıyla Türkiye ölçeğinde bir **e-kitap** platformuna dönüştürme çalışmalarını, hizmete sunma evresine girmiş bulunmaktadır.

>Yazılımını, teknik tasarımını ve alt yapı algoritmasını deneyimli ekibimizin üstlendiği "e-kitap" platformunun ilk nüvesi ulusal ve uluslararası arenada hizmete hazır hale getirilmiştir. Küresel partnerlerimizle kurduğumuz iş birliğimizi ve tecrübelerimizi ulusal paydaşlarımızla çoğaltarak yerli bir **e-kitap** platformu kurmanın ve büyütmenin eşiğindeyiz.

Akademisyen Online Veritabanı, akademisyenlerden araştırmacılara, kişisel kullanımdan kamusal alana, okullardan üniversitelere, ilgi alanında yer alan tüm kesimlere hizmet verme amacı içindedir.

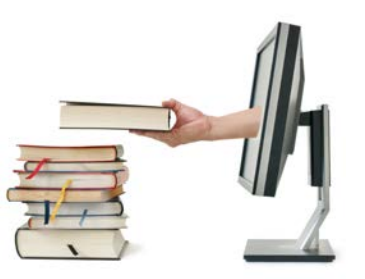

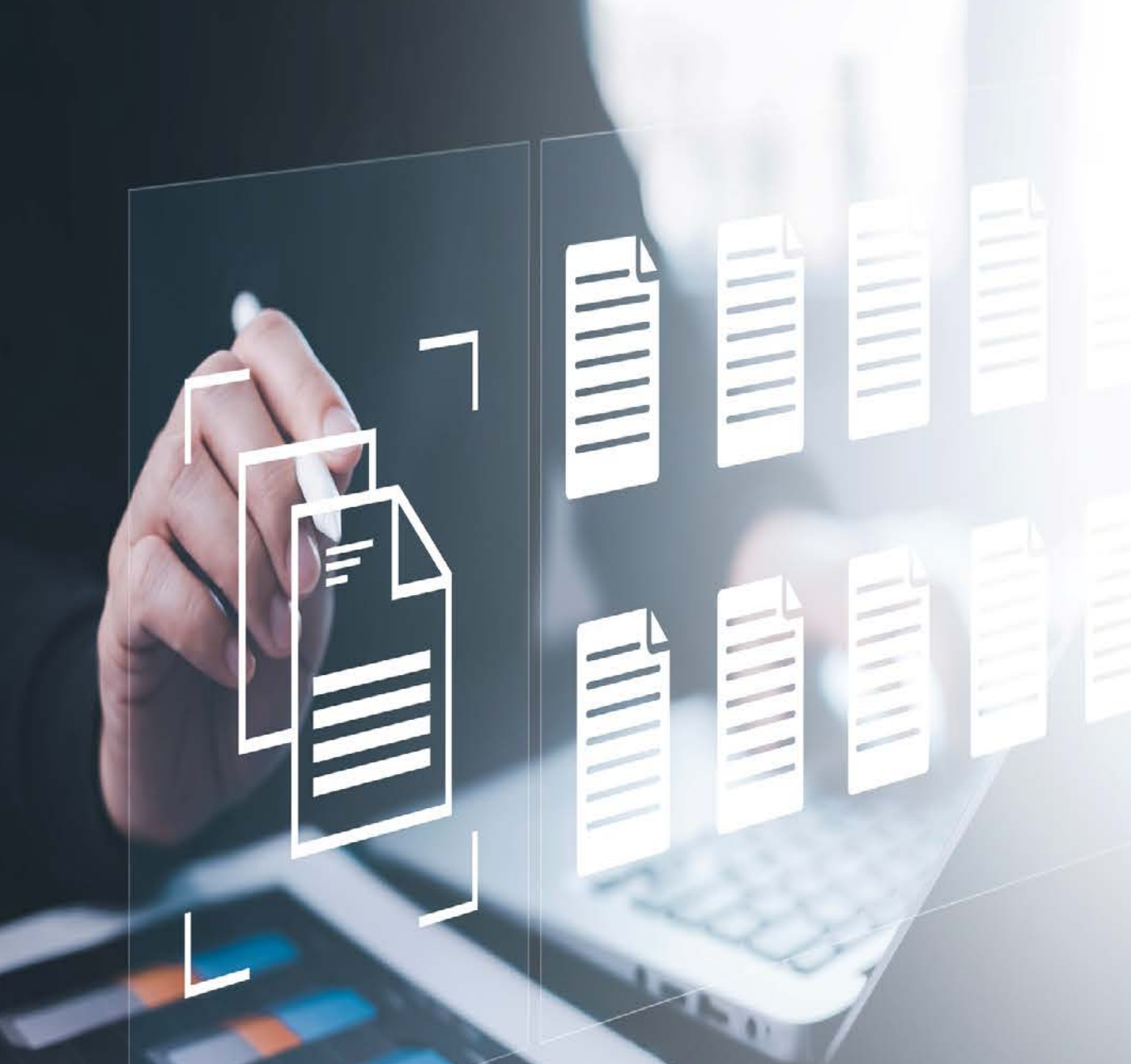

### **E-Kitap Nedir?**

E-kitap; yazı, görsel içerebilen ve dijital ortamda yayımlanmak üzere hazırlanan ve bilgisayar veya özel okuyucular kullanılarak okunabilen kitaplara verilen isimdir.

E-kitaplar, cepte ve çantada kolayca taşınabildikleri için insanlar tarafından tercih ediliyor. Bu kitaplar; PDF, ePub ve Mobi gibi farklı dosya formatları ile hazırlanabiliyor. Bu durum ise birçok alternatifin oluşmasını ve e-kitap sektörünün gelişmesini sağlıyor.

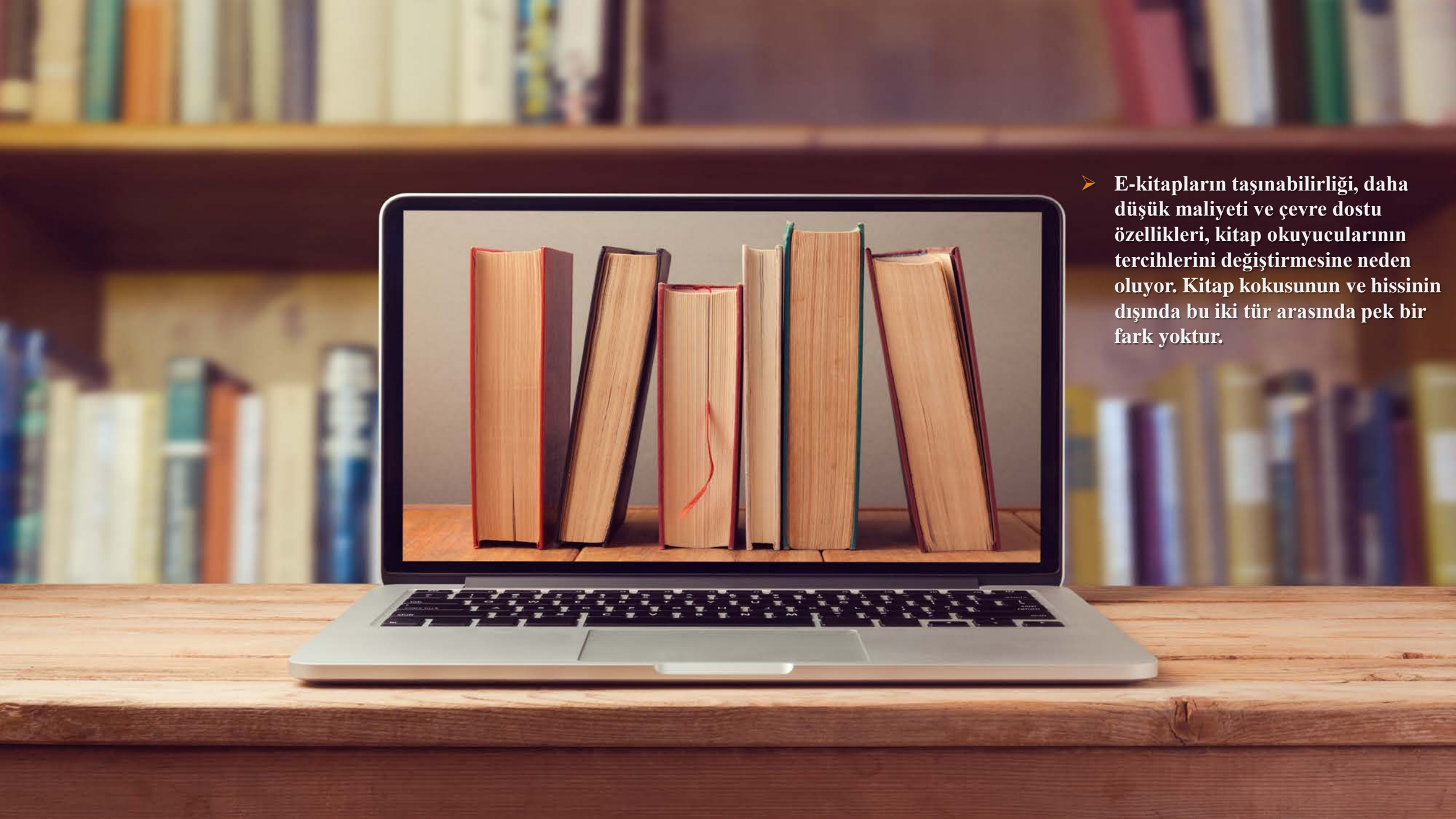

### **E-Kitap Nasıl Kullanılır?**

- Geleneksel kitapların yerini hızla alan e-kitaplar, okuma deneyimini dijital bir boyuta taşıyor.
- Akıllı telefon ve tabletler gibi elektronik cihazlar aracılığıyla e-kitap okunabilir. Dilediğiniz kitabı bulduktan sonra tıpkı elinizde basılı bir kitap varmış gibi dijital komutlar ile sayfaları çevirerek okuma yapabilirsiniz.

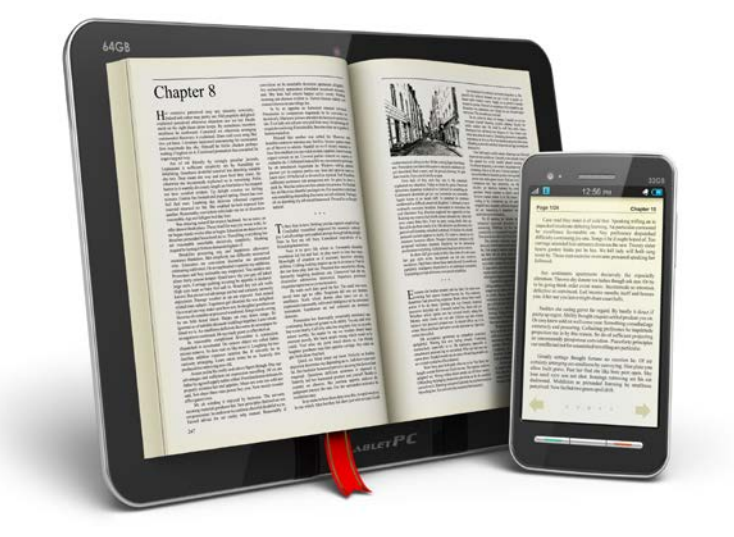

#### Akademisyen Online Veritabanı, Dijitalleşme Yolculuğu

- Günümüzde e-kitaplar teknolojinin gelişmesiyle birlikte hızlı bir biçimde hayatımızda yerini almaya başlamıştır.
- Akademisyen Online Veritabanı ile kitapların dijital ortama aktarılarak akademisyenler ve öğrencilerin kullanımına sunulması amaçlanmaktadır. Veri tabanına abonelik sağlayan kurum ve kuruluşların yayınevi kaynaklarına erişimi yıllık aboneliklerle sağlanacaktır.
- Akademisyen Online Veri tabanı kullanıcılarının bilgiye erişimini hızlı ve güvenli bir biçimde sağlamak için hazırlanmış bir **e-kitap** platformudur.

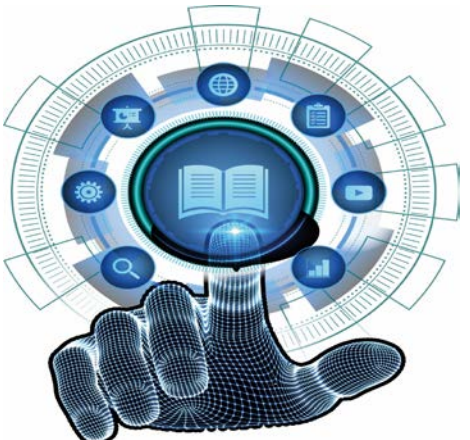

#### Akademisyen Online Veritabanı Öne Çıkan Özellikleri

- Tıp ve Sağlık Bilimleri alanında 1025 e-kitap 22.609 bölüm bulunmaktadır.
- Spor Bilimleri alanında 304 e-kitap 727 bölüm bulunmaktadır.
- Fen Bilimleri ve Matematik alanında 36 e-kitap 108 bölüm bulunmaktadır.
- Sosyal Bilimler alanında 336 e-kitap 786 bölüm bulunmaktadır.
- İktisadi ve İdari Bilimler alanında 272 e-kitap 864 bölüm bulunmaktadır.
- Eğitim Bilimleri alanında 96 e-kitap 410 bölüm bulunmaktadır.
- Mimarlık ve Mühendislik alanında 67 e-kitap 176 bölüm bulunmaktadır.
- Hukuk alanında 11 e-kitap 9 bölüm bulunmaktadır.
- İletişim Bilimleri alanında 57 e-kitap 156 bölüm bulunmaktadır.
- Dil ve Edebiyat alanında 74 e-kitap 72 bölüm bulunmaktadır.
- >Ziraat ve Su Ürünleri alanında 49 e-kitap 178 bölüm bulunmaktadır.

- Güzel Sanatlar alanında 69 e-kitap 86 bölüm bulunmaktadır.
- Tarih alanında 22 e-kitap 57 bölüm bulunmaktadır.
- Veri tabanı içerisinde toplam <u>2500+</u> e-kitap ve <u>26.503+</u> ekitap bölümü bulunmaktadır.

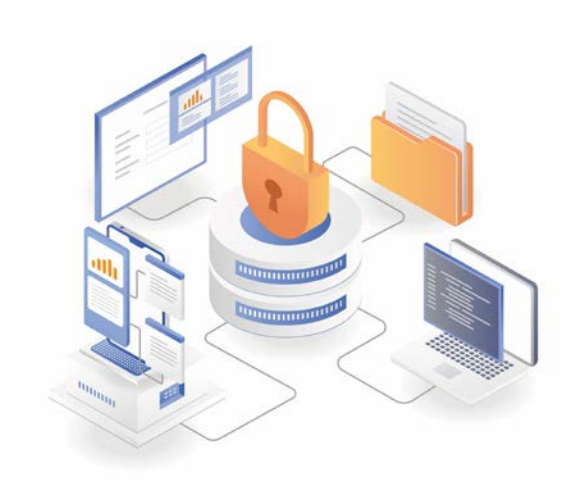

### ABONE KULLANICI GİRİŞ EKRANI

Q

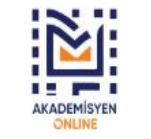

| Tüm Alanlar 🛛 🖌 Kitap Aray |
|----------------------------|
|----------------------------|

Gelişmiş arama yapmak için tıklayınız.

Anasayfa Hakkımızda Kullanım Kılavuzu Bize Ulaşın Kayıt Ol Giriş Yap

C• ~

Sağlık Bilimleri Spor Bilimleri Fen Bilimleri ve Matematik Sosyal Bilimler İktisadi ve İdari Bilimler Eğitim Bilimleri Mimarlık ve Mühendislik Hukuk İletişim Bilimleri Dil ve Edebiyat Ziraat ve Su Ürünleri Güzel Sanatlar Tarih

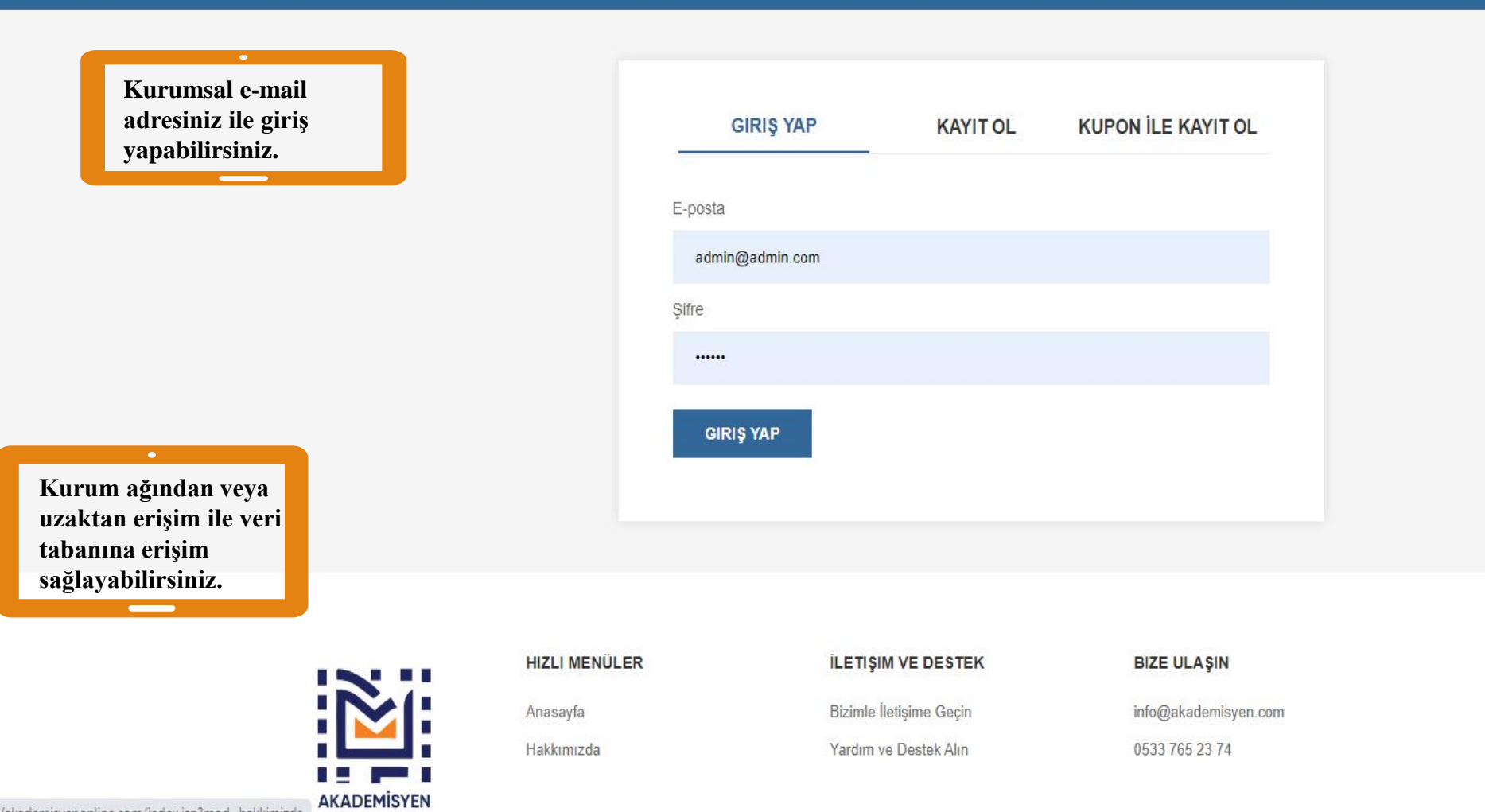

#### **KAYIT OLUŞTURMA EKRANI**

| Tüm Alanlar 🛛 🗸 | Kitap Arayınız | 2 | Gelişmiş arama yapmak için tıklayınız. | Anasayfa | Hakkımızda | Bize Ulaşın | Kayıt Ol Giriş Yap | <del>e</del> ~ |
|-----------------|----------------|---|----------------------------------------|----------|------------|-------------|--------------------|----------------|
|                 |                |   |                                        |          |            |             |                    |                |

Sağlık Bilimleri Spor Bilimleri Fen Bilimleri ve Matematik Sosyal Bilimler İktisadi ve İdari Bilimler Eğitim Bilimleri Mimarlık ve Mühendislik Hukuk İletişim Bilimleri Dil ve Edebiyat Ziraat ve Su Ürünleri Güzel Sanatlar Tarih

| GIRIŞ YAP     | KAYIT OL | KUPON İLE KAYIT OL |
|---------------|----------|--------------------|
| İsim Soyisim  |          |                    |
| Kurum         |          |                    |
| Kurum Seçiniz |          |                    |
| E-posta       |          |                    |
|               |          | Kurum Seçiniz      |
| Telefon       |          |                    |
| Ünvan         |          |                    |
| Unvan Seçiniz |          |                    |
| Şifre         |          |                    |
|               |          |                    |
| KAVITOL       |          |                    |
|               |          |                    |
|               |          |                    |

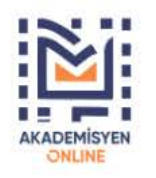

Kurumunuzun bilgileriniz ile ilgili veri alanlarını doldurarak kayıt işlemini gerçekleştirebilirsiniz.

HIZLI MENULER Anasayfa

Hakkımızda

Bizimle İletişime Geçin

Yardım ve Destek Alın

ILETIŞIM VE DESTEK

info(

BIZE ULAŞIN info@akademisyen.com 0533 765 23 74

#### **AKTİVASYON AŞAMASI**

Q

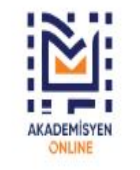

Tüm Alanlar 🛛 🕹 Kitap Arayınız

Gelişmiş arama yapmak için tıklayınız.

Anasayfa Hakkımızda Kullanım Kılavuzu Bize Ulaşın Kayıt Ol Giriş Yap

6 ×

Sağlık Bilimleri Spor Bilimleri Fen Bilimleri ve Matematik Sosyal Bilimler İktisadi ve İdari Bilimler Eğitim Bilimleri Mimarlık ve Mühendislik Hukuk İletişim Bilimleri Dil ve Edebiyat Ziraat ve Su Ürünleri Güzel Sanatlar Tarih

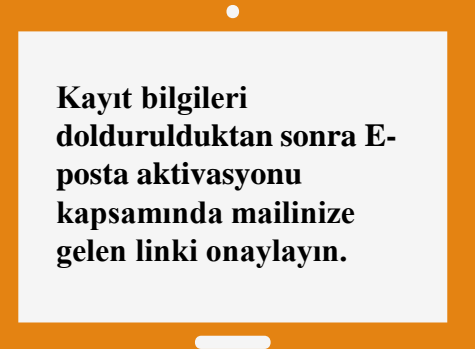

| Kayıt olma işlen<br>girerek e-postar | iiniz başarıyla tamamlar<br>ıızı onayladıktan sonra g | ımıştır. Aktivasyon kodunuzu<br>iriş yapabilirsiniz. |  |
|--------------------------------------|-------------------------------------------------------|------------------------------------------------------|--|
| -posta                               |                                                       |                                                      |  |
| ktivasyon Kodunuz                    |                                                       |                                                      |  |
|                                      |                                                       |                                                      |  |

#### **AKTİVASYON AŞAMASI**

Q

| Tüm Alanlar | × | Kitap Arayınız |
|-------------|---|----------------|
|-------------|---|----------------|

Gelişmiş arama yapmak için tıklayınız.

Anasayfa Hakkımızda Kullanım Kılavuzu Bize Ulaşın Kayıt Ol Giriş Yap 🖸

Sağlık Bilimleri Spor Bilimleri Fen Bilimleri ve Matematik Sosyal Bilimler İktisadi ve İdari Bilimler Eğitim Bilimleri Mimarlık ve Mühendislik Hukuk İletişim Bilimleri Dil ve Edebiyat Ziraat ve Su Ürünleri Güzel Sanatlar Tarih

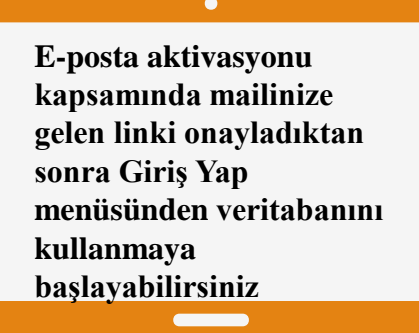

Hesabimi Onayla

Kayıt olma işleminiz başarıyla tamamlanmıştır. Aktivasyon kodunuzu girerek e-postanızı onayladıktan sonra giriş yapabilirsiniz.

E-posta

aykut@akademisyen.com

Aktivasyon Kodunuz

7530133

HESABIMI AKTIF ET

Aktivasyon kodunu web sitesinde girebilir veya aşağıdaki butonu kullanabilirsiniz.

Aktivasyon şifreniz. 7530133 Hesabımı Aktif Et Listeden Çıkmak İçin Tıklayın/Unsubscribe

#### YAYIN ARAMA EKRANI

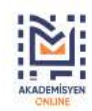

Tüm Alanlar 🛛 Kitap Arayınız

Q Gelişmiş arama yapmak için tıklayınız.

Anasayfa Hakkımızda Bize Ulaşın Kayıt Ol Giriş Yap 💽 🕤

sağlık Bilimleri Spor Bilimleri Fen Bilimleri ve Matematik Sosyal Bilimler İktisadi ve İdari Bilimler Eğitim Bilimleri Mimarlık ve Mühendislik Hukuk İletişim Bilimleri Dil ve Edebiyat Ziraat ve Su Ürünleri Güzel Sanatlar Tarih

# Dijital dönüşümünü tamamlamış binlerce kitap tüm öğrenci ve akademisyenlerimizin hizmetinde.

#### Veri tabanı Türkçe ve İngilizce dil seçeneği ile kullanıma sunulmaktadır.

| :8::: |            |                  |   |                            |           |          |            |              |    |   |
|-------|------------|------------------|---|----------------------------|-----------|----------|------------|--------------|----|---|
|       | All Fields | Search for Books | Q | Click for advanced search. | Home Page | About Us | Contact Us | Akad_Admin ~ | Ç0 |   |
| CNUNE | 2) -       | (den)            |   |                            |           |          |            |              |    | - |

lealth Sciences Sports Sciences Science and Mathematics Liberal arts Economics and Administrative Sciences Educational Sciences Architecture and Engineering Law Communication Sciences Language and Literature Agriculture and Aquaculture Fine Arts History

# Dijital dönüşümünü tamamlamış binlerce kitap tüm öğrenci ve akademisyenlerimizin hizmetinde.

#### **Akademisyen Online'da Arama**

- Filtrelemeler ve arama operatörleri (Boolean Operatörleri) arama işlemini kolaylaştırmaktadır. Bu alan ile bilgiye hızlı bir şekilde ulaşım sağlamanız amaçlanmıştır.
- **Ve** (and) operatörü ile araştırma daraltılır.
- **Veya** (or) operatörü ile arama genişletilir.
- **Değil (not)** operatörü ile arama daraltılır.
- Ve (and) operatörü ile arama: Arama kutusuna Hemşirelik ve Pediatri Hemşireliği yazılır ara ikonuna tıklanarak arama gerçekleştirilir.
- **Veya (or) operatörü ile arama:** Arama kutusuna Spor Etiği <u>veya</u> Sporda Etik yazılır ve ara ikonuna tıklanarak arama gerçekleştirilir.
- **Değil (not) operatörü ile arama:** Arama kutusuna Hemşirelik <u>değil</u> Pediatri Hemşireliği yazılır ara ikonuna tıklanarak arama gerçekleştirilir.
- **Büyük harf kullanımı:** Akademisyen Online büyük harf küçük harf ayrımı gözetmeksizin tüm aramalarınızı gerçekleştirir.
- **Noktalama işaretleri :** Akademisyen Online'da kesme işareti ve virgül kullanarak arama yapılmasına izin verilmektedir.

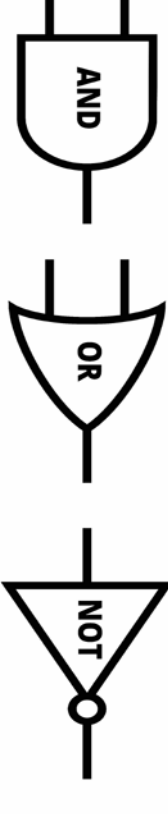

#### FİLTRELEME EKRANI

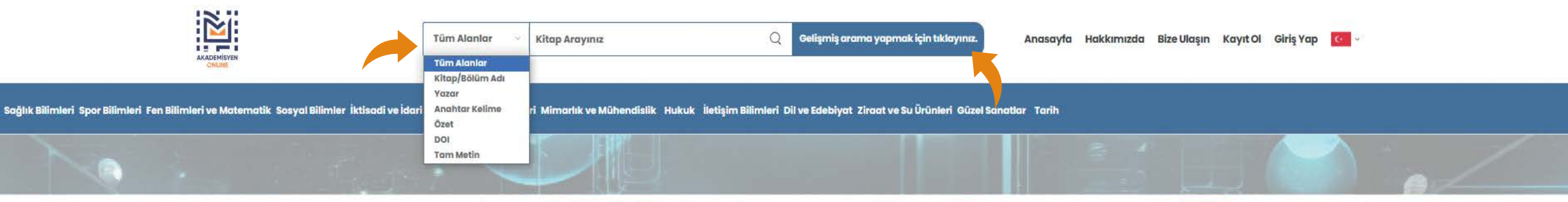

# Dijital dönüşümünü tamamlamış binlerce kitap tüm öğrenci ve akademisyenlerimizin hizmetinde.

N

Tüm alanlarda arama yaparken kitap ve bölümleri <u>alfabetik</u> veya <u>yıla</u> göre filtreleme özelliğiyle sonuca ulaşabilirsiniz.

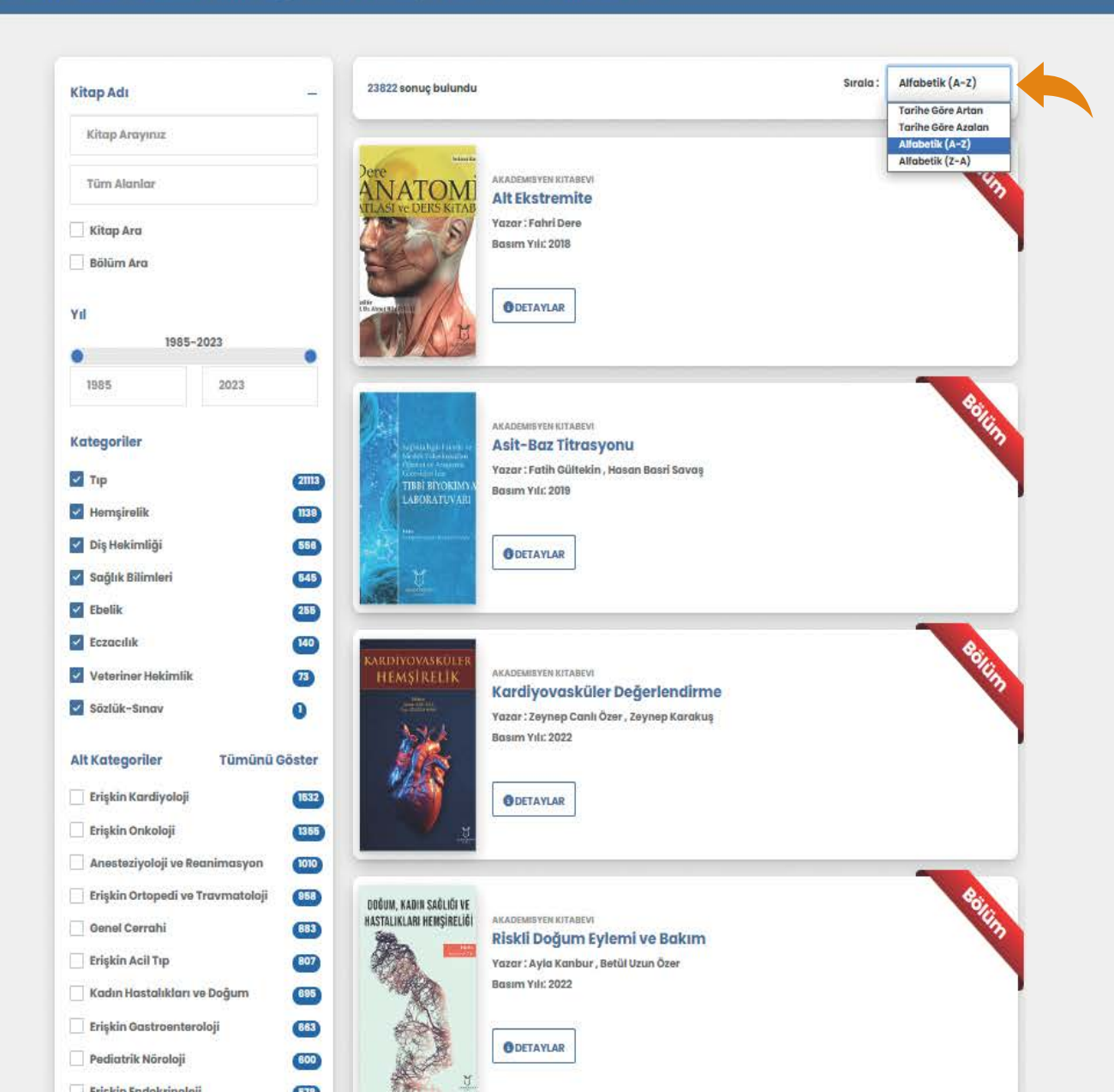

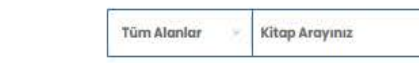

Sağlık Bilimleri Spor Bilimleri Fen Bilimleri ve Matematik Sosyal Bilimler İktisadi ve İdari Bilimler Eğitim Bilimleri Mimarlık ve Mühendislik Hukuk İletişim Bilimleri Dil ve Edebiyat Ziraat ve Su Ürünleri Güzel Sanatlar Tarih

Veri tabanında filtreleme alanından kitap ya da bölüm alanını seçerek bu alanlarda aramanızı gerçekleştirebilirsiniz.

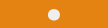

Kitaplar genel kategorilere, bölümler ise alt kategorilere ayrılmıştır. Böylelikle aradığınız bilgiye hızlı bir şekilde ulaşmanız amaçlanmıştır.

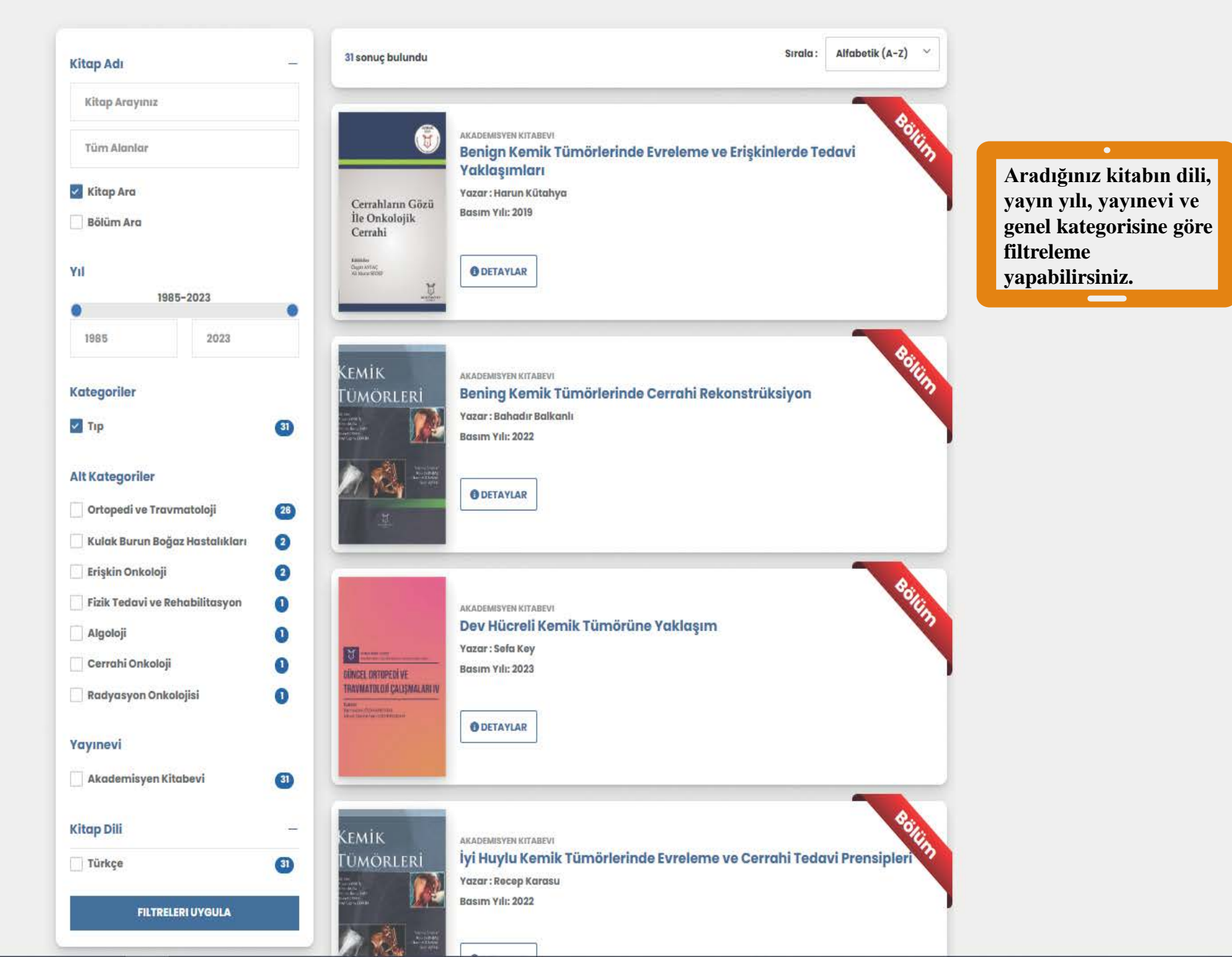

|    | <b>M</b> 11 |
|----|-------------|
|    | _           |
|    |             |
| AK | ADEMISYEN   |
|    | CREAME      |

| Tüm Alanlar | 11 Eylül Sonrası İnsanî Güvenlik, Özgürlük Ve G | Q | Gelişmiş arama yapmak için tıklayınız. |
|-------------|-------------------------------------------------|---|----------------------------------------|
|-------------|-------------------------------------------------|---|----------------------------------------|

Anasayfa Hakkımızda Bize Ulaşın Kayıt Ol Giriş Yap 💽 -

Sağlık Bilimleri Spor Bilimleri Fen Bilimleri ve Matematik Sosyal Bilimler İktisadi ve İdari Bilimler Eğitim Bilimleri Mimarlık ve 🔨 🗛 dislik Hukuk lietişim Bilimleri Dil ve Edebiyat Ziraat ve Su Ürünleri Güzel Sanatlar Tarih

Sosyal Bilimler

Anasayfa > Detay > Sosyal Bilimler > Sosyal Bilimler

11 Eylül Sonrası İnsani Güvenlik, Özgürlük ve GüvenlikDengesi

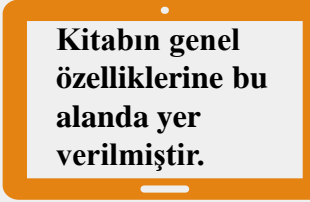

| 0   | 11 Eylül Sonrası<br>Isani Güverlik, Özgürlek | 11 Eylül Sonrası İnsani Güvenlik, Öz                                                                                                    | gürlük Ve Güvenlik                                      | İşlemler                                           |    | •                                                                                            |  |
|-----|----------------------------------------------|----------------------------------------------------------------------------------------------------|---------------------------------------------------------|----------------------------------------------------|----|----------------------------------------------------------------------------------------------|--|
| 200 | Goventi Denges                               | Dengesi<br>Yazar: Muharrem Aksu<br>ISBN: 978-625-7707-84-8<br>Yayin Yili: 2020<br>Sayfa Sayisi: 272<br>DOI: 10.37609/akya.1906<br>Kitap Dill : Türkçe<br>Anahtar Kelimeler |                                                         | Benzer Kitaplar     Alıntıla     Bu Sayfayı Yazdır |    | Alıntıla butonuna<br>tıklayarak kaynak<br>gösterme<br>yöntemlerinden<br>yararlanabilirsiniz. |  |
|     |                                              | н сучи і ілзолі очченік Осдоник очченік репд                                                                                                    |                                                         | 🗹 Paylaş                                           |    |                                                                                              |  |
| Bà  | lümler                                       |                                                                                                    |                                                         | - Oku                                              |    | Kitap içeriğine<br>buradan                                                                   |  |
|     | Bu kitabın bölümleri bı                      | Junmamaktadir.                                                                                                    |                                                         | İstatistikler                                      |    | erișebilirsiniz.                                                                             |  |
|     |                                              |                                                                                                    |                                                         | Görüntülenme Sayısı                                | 42 |                                                                                              |  |
|     |                                              | Benzer K                                                                                                    | (itaplar                                                |                                                    |    |                                                                                              |  |
| 0   | 2020                                         |                                                                                                    | 2022                                                    |                                                    | ž  |                                                                                              |  |
|     | Sciences                                     | ocial Current Studies in Social Sciences II                                                                                                    | Sosydi Bilimlerde Guncel<br>Araştırma ve İncelemeler II | Araştırmaları II                                   |    |                                                                                              |  |

Sosyal Bilimler

. . . . .

Sosyal Bilimler

Sosyal Bilimler

Sağlık Bilimleri Spor Bilimleri Fen Bilimleri ve Matematik Sosyal Bilimler İktisadi ve İdari Bilimler Eğitim Bilimleri Mimarlık ve Mühendislik Hukuk İletişim Bilimleri Dil ve Edebiyat Ziraat ve Su Ürünleri Güzel Sanatlar Tarih

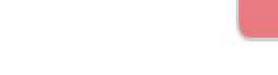

NETLEŞTIR

Kitap içeriği bu alanda görüntülenmektedir.

Veri tabanındaki kitaplar ve bölümler indirilememektedir. Sadece görüntülenip okunabilmektedir.

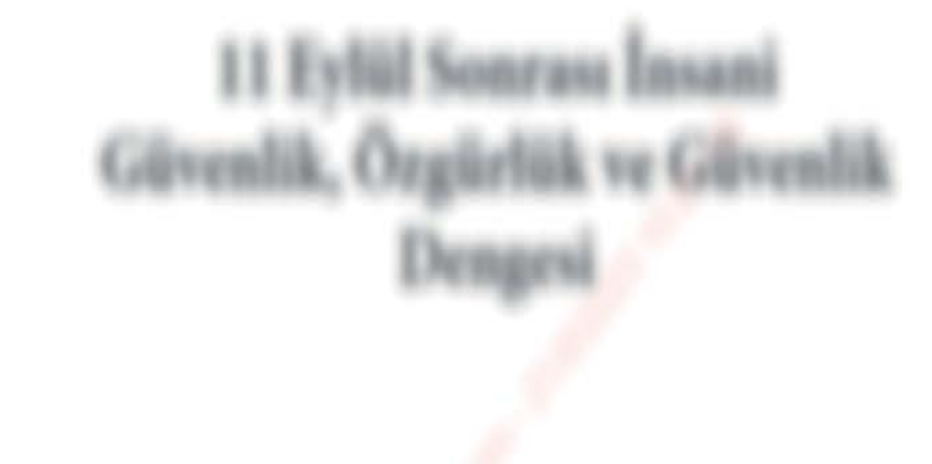

Netleştir butonuna tıklayarak kitap içeriğine ulaşabilirsiniz.

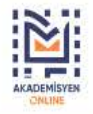

Palyatif Bakım Hemşireliği ElKitabı

Sağlık Bilimleri Spor Bilimleri Fen Bilimleri ve Matematik Sosyal Bilimler İktisadi ve İdari Bilimler Eğitim Bilimleri Mimarlık ve Mühendislik Hukuk İletişim Bilimleri Dil ve Edebiyat Ziraat ve Su Ürünleri Güzel Sanatlar Tarih

Anasayfa 🗧 Detay 🗧 Hemşirelik 🖇 İç Hastalıkları Hemşireliği

| PALYATIF BAKIM<br>HEMSIRELIĞI                                                                                                    | Bakım Hemşireliği El Kitab                                     | DI               | İşlemler            |    |                                                   |
|----------------------------------------------------------------------------------------------------|----------------------------------------------------------------|------------------|---------------------|----|---------------------------------------------------|
| EL KİTABI<br>ISBN: 978-605-2<br>Yayın Yılı: 2018<br>Sayfa Sayısı: 191                                                                                                    | 258-017-2                                                      |                  | 🏷 Favorilere Ekle   |    |                                                   |
| Antone Material State Constant State Constant State | DOI: 10.37609/akya.1328<br>Kitap Dili : Türkçe Benzer Kitaplar |                  |                     |    |                                                   |
| Palyatif Bakım                                                                                                    | limeler<br>Hemşireliği El Kitabı                               |                  | 66 Alintila         |    | •                                                 |
|                                                                                                    |                                                                |                  | 📃 Bu Sayfayı Yazdır |    | Bölümlü kitaplarda<br>bölüm içeriğine bölüm       |
|                                                                                                    |                                                                |                  | 📝 Paylaş            |    | görüntüle butonuna<br>tıklayarak ulaşabilirsiniz. |
| Bölüm Adı                                                                                                    | Yazar Adı                                                      | Detay            | Oku                 |    |                                                   |
| Palyatif Bakım                                                                                                    | Hurişah Aksakal, Orhan Koç,<br>Kadriye Kahveci                 | Bölümü Görüntüle | -                   |    |                                                   |
| Türkiye'de Palyatif Bakım                                                                                                    | Orhan Koç                                                      | Bölümü Görüntüle | İstatistikler       |    |                                                   |
| Palyatif Bakım Hemşireliği                                                                                                    | Hurişah Aksakal                                                | Bölümü Görüntüle | Görüntülenme Sayısı | 96 |                                                   |
| Ağrı Yönetimi                                                                                                    | Gönül Düzgün                                                   | Bölümü Görüntüle |                     |    |                                                   |
| Solunum Sistemi Semptomlarının<br>Yönetimi                                                                                                    | Gamze Sezer                                                    | Bölümü Görüntüle |                     |    |                                                   |
| Gastrointestinal Sistem Semptomlarının<br>Yönetimi                                                                                                    | Elif Yapıcı                                                    | Bölümü Görüntüle |                     |    |                                                   |
| Nörolojik Sistem Semptomlarının<br>Yönetimi                                                                                                    | Hatice Tural                                                   | Bölümü Görüntüle |                     |    |                                                   |

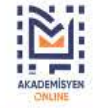

Sağlık Bilimleri Spor Bilimleri Fen Bilimleri ve Matematik Sosyal Bilimler İktisadi ve İdari Bilimler Eğitim Bilimleri Mimarlık ve Mühendislik Hukuk İletişim Bilimleri Dil ve Edebiyat Ziraat ve Su Ürünleri Güzel Sanatlar Tarih

Anasayfa 🗉 Detay 🗧 Hemşirelik 🗉 İç Hastalıkları Hemşireliği 🗧 Palyatif Bakım Hemşireliği El Kitabı

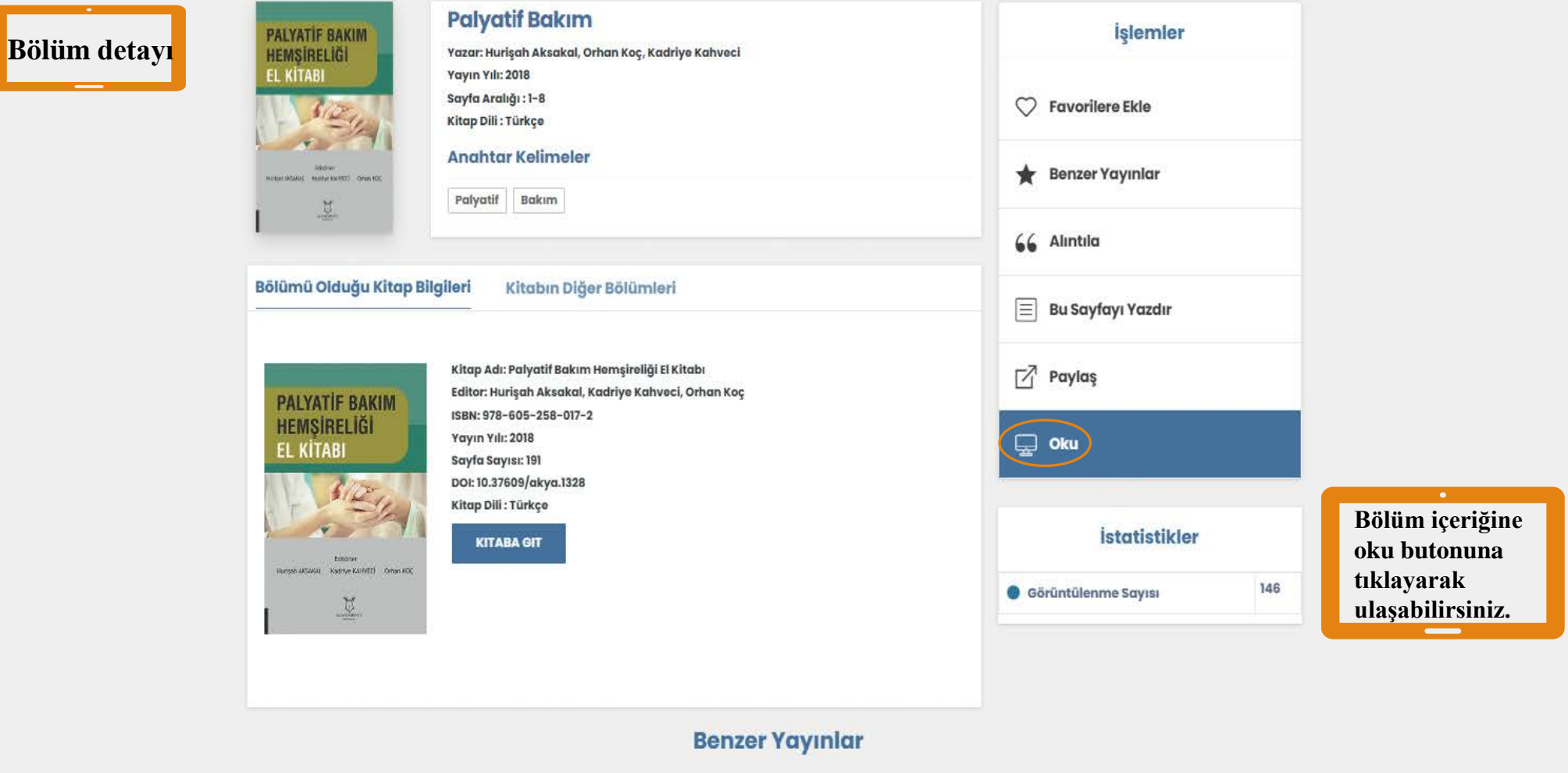

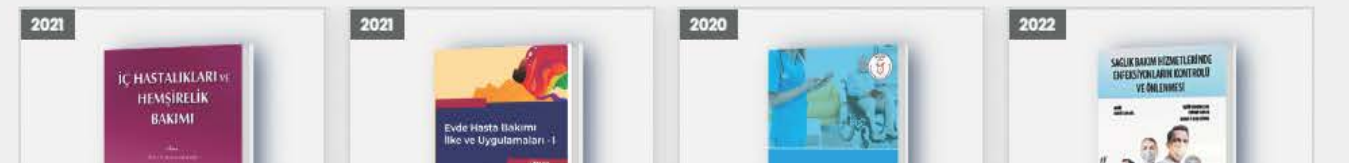

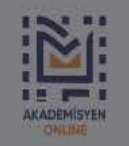

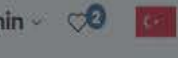

| BibTex APA Harvard Vancouver                                                                                            |                                                                                                    | Bilimler Eğitim Bilimleri Mimarlık ve Mühendislik Hukuk İletişim <sup>Bi</sup>                                                                                                    | ibTex APA Harvard Vancouv                                                        | /er                                                                      |
|----------------------------------------------------------------------------------------------------|----------------------------------------------------------------------------------------------------|----------------------------------------------------------------------------------------------------|----------------------------------------------------------------------------------|--------------------------------------------------------------------------|
| Aksu, M. (2020). 11 Eylül Sonrası İnsani Güvenlik<br>https://doi.org/10.37609/akya.1906                                 | Özgürlük ve Güvenlik Dengesi. Akademisyen Ki                                                                                                    | abevi.<br>imler<br>Aks                                                                                                    | su M. 11 Eylül Sonrası İnsani Güvenlik Özgürlük v                                | ve Güvenlik Dengesi. Akademisyen Kitabevi; 2020.                         |
|                                                                                                    | BIBTEX İNDIR KAL                                                                                                    | onrası Insani Güvenlik, Ozgürlük Ve Güv                                                                                                    |                                                                                  | BIBTEX İNDIR KAPAT                                                       |
| Akademik<br>çalışmalarınız için atıf<br>da bulunduğunuzda<br>kaynak gösterimi için<br>bu alandan<br>yararlanabilirsiniz | Bibr<br>Bibr<br>Bibr | APA Harvard Vancouver<br>Aksu202011,<br>0.37609/akya.1906},<br>her={Akademisyen Kitabevi},<br>{{11 Eylül Sonrası İnsani Güvenlik Özgürlük ve Güvenlik Dengesi}},<br>={Aksu, Muharrem},<br>020,<br>020, | Ekle<br>pplar<br>Yazdır<br>TEX İNDIR KAPAT                                       |                                                                          |
|                                                                                                    | Bu kitabın bölümleri bulunmamak                                                                                                    | odır.<br>Benzer Kitaplar                                                                                                    | BibTex APA Harvard Aksu, M., 2020. 11 Eylül Sonrası İnsani G Görüntülenme Sayısı | Vancouver<br>üvenlik Özgürlük ve Güvenlik Dengesi.<br>BIBTEX İNDIR KAPAT |

#### GELİŞMİŞ ARAMA EKRANI

Q

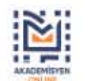

Tüm Alanlar 🛛 🖌 Kitap Arayınız

Gelişmiş arama yapmak için tıklayınız.

Anasayfa Hakkımızda Bize Ulaşın Kayıt Ol Giriş Yap 🚺

Sağlık Bilimleri Spor Bilimleri Fen Bilimleri ve Matematik Sosyal Bilimler İktisadi ve İdari Bilimler Eğitim Bilimleri Mimarlık ve Mühendislik Hukuk İletişim Bilimleri Di ve Edebiyat Ziraat ve Su Ürünleri Güzel Sanatlar Tarih

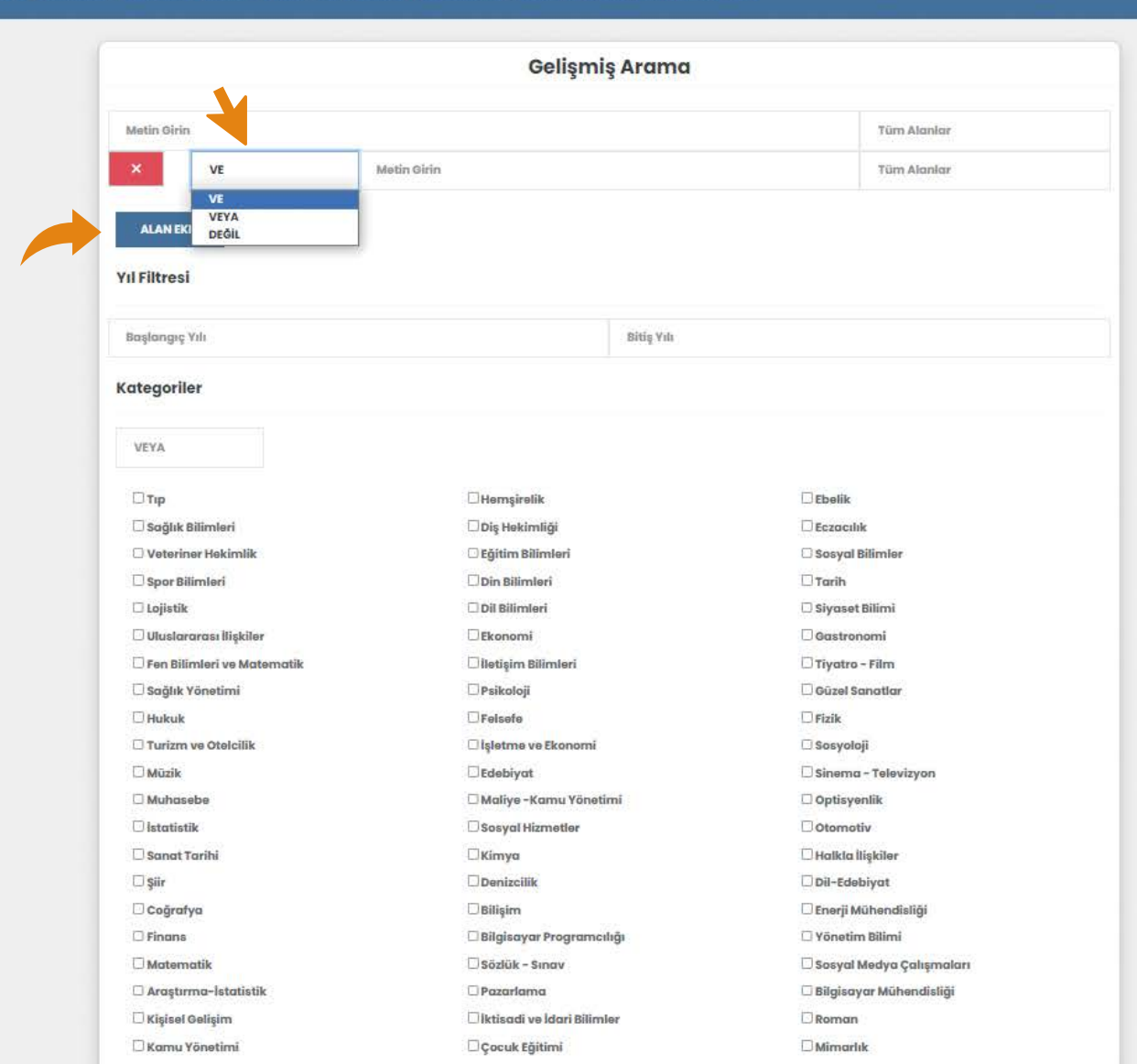

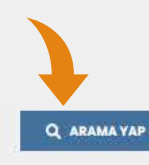

Alan ekle butonundan arama operatörünü seçebilirsiniz. (Ve) operatörü ile gelişmiş arama örneği

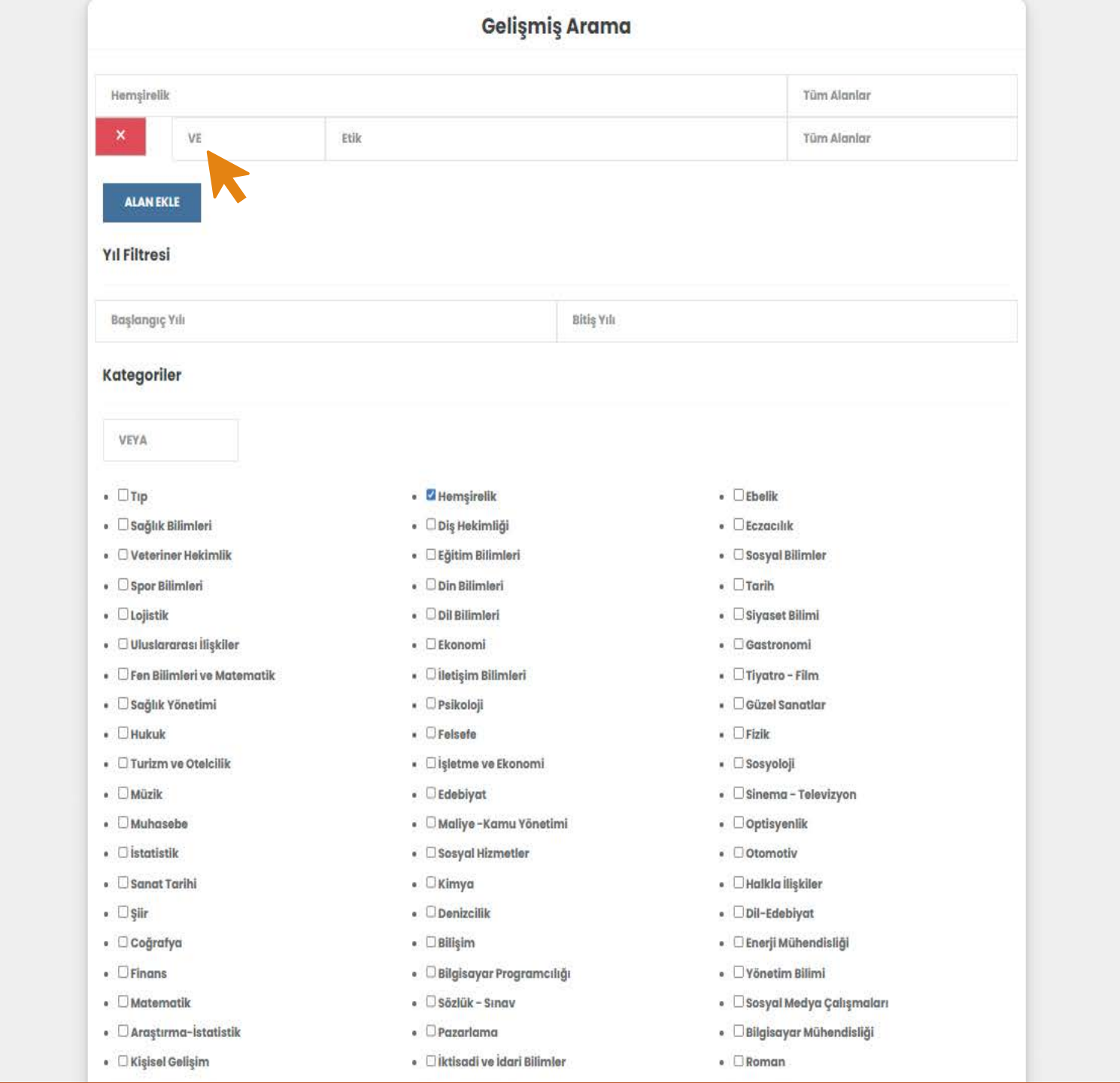

#### Q ARAMA YAP

Arama sonucunda bulunan veriler bu alanda görüntülenmektedir.

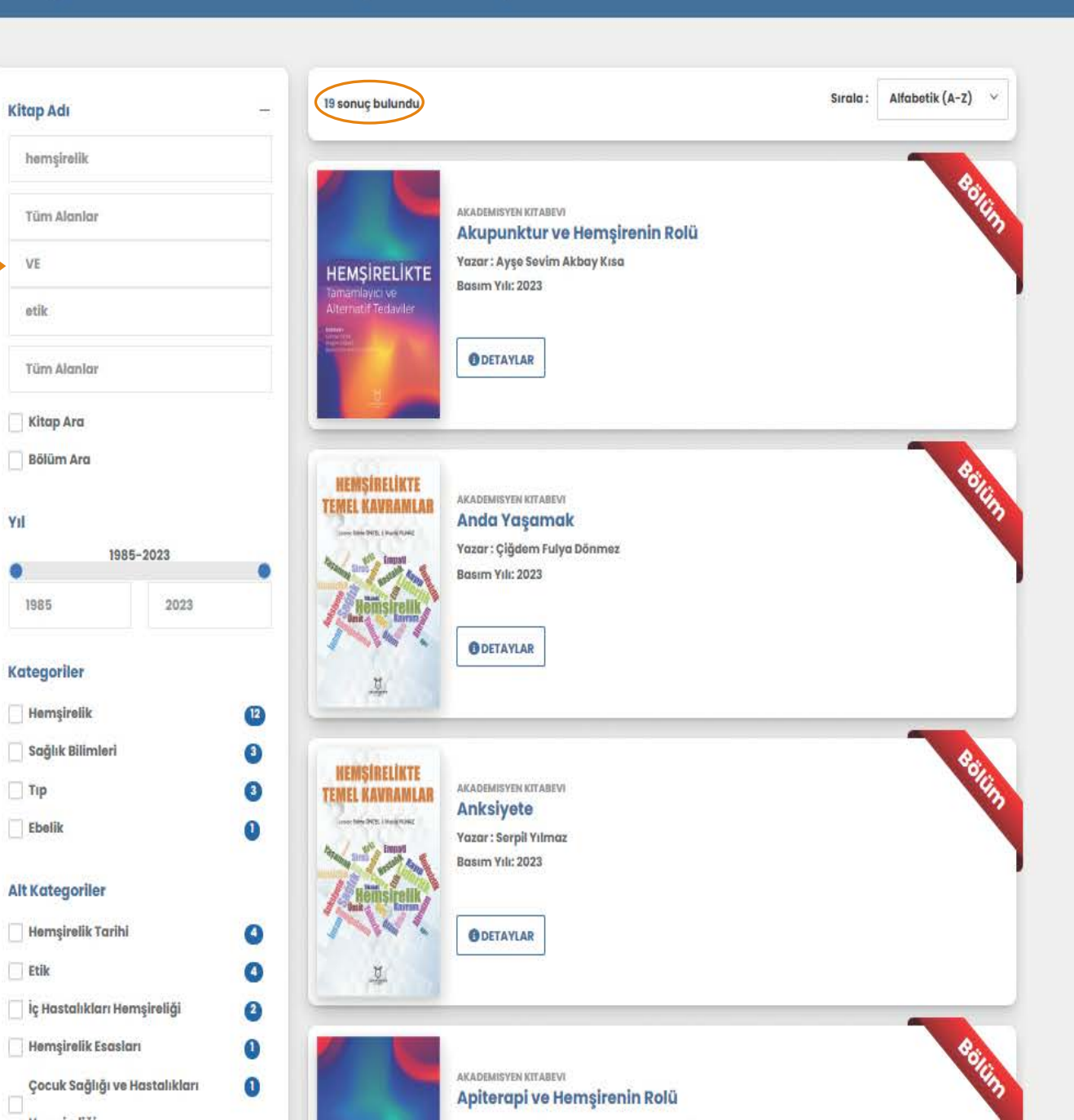

#### задик выплен эрог выплен теп выплен те маternatik зазуа выплет казаа че ааа выплет сущат выплен мителазик накак нечут выплен те севолуат силат че за оголого часто сала че за оголого часто сала че за оголого часто сала че саволуат сила че за оголого часто сала че саволуат сила че за оголого часто сала че саволуат сила че саволуат сила че за оголого часто сала че саволуат сила че саволуат сила че саволуат сила че за оголого че саволуат сила че саволуат сила че саволу сила че саволу сила че саволу с

(Veya) operatörü ile gelişmiş arama örneği

•

|                                  | Genşiniş Arama                               |                                             |
|----------------------------------|----------------------------------------------|---------------------------------------------|
| Futbolda Teknik                  |                                              | Tüm Alanlar                                 |
| × VEYA                           | Futbolda Taktik                              | Yüm Alanlar                                 |
| ALAN EKLE                        |                                              |                                             |
| Başlangıç Yılı                   | Bitiş Yılı                                   |                                             |
| ategoriler                       |                                              |                                             |
| VEYA                             |                                              |                                             |
| Птір                             | • 🗆 Hemşirelik                               | • 🗌 Ebəlik                                  |
| 🗆 Sağlık Bilimleri               | Diş Hekimliği                                | • DEczacilik                                |
| 🗆 Veteriner Hekimlik             | <ul> <li>Eğitim Bilimleri</li> </ul>         | • 🗆 Sosyal Bilimler                         |
| 🗹 Spor Bilimleri                 | • Din Bilimleri                              | • 🗆 Tarih                                   |
| 🗆 Lojistik                       | • 🗆 Dil Bilimleri                            | • 🗆 Siyaset Bilimi                          |
| 🗆 Uluslararası İlişkiler         | • 🗆 Ekonomi                                  | • 🗆 Gastronomi                              |
| E Fen Bilimleri ve Matematik     | • 🗆 İletisim Bilimleri                       | Tiyatro - Film                              |
| 🗆 Sağlık Yönetimi                | DPsikoloji                                   | Ouzel Sanatlar                              |
|                                  | • 🗆 Felsefe                                  | • 🗆 Fizik                                   |
| Turizm ve Otelcilik              | • 🗆 isletme ve Ekonomi                       | <ul> <li>Sosvoloji</li> </ul>               |
| 🗆 Mūzik                          | • DEdebiyat                                  | O Sinema - Televizyon                       |
| 🗆 Muhasebe                       | <ul> <li>Maliye -Kamu Yönetimi</li> </ul>    | • 🗆 Optisyenlik                             |
| Distotistik                      | Sosyal Hizmetler                             | Otomotiv                                    |
| 🗆 Sanat Tarihi                   | • CKimya                                     | • 🗆 Halkla İlişkilər                        |
| □ şiir                           | Denizcilik                                   | • Dil-Edebiyat                              |
| Coĝrafya                         | • 🗆 Bilişim                                  | • 🗆 Enerji Mühendisliği                     |
| 🗆 Finans                         | <ul> <li>Bilgisayar Programcılığı</li> </ul> | <ul> <li>D Yönetim Bilimi</li> </ul>        |
| Matematik                        | <ul> <li>Sözlük - Sinav</li> </ul>           | • 🗆 Sosyal Medya Çalışmaları                |
| 🗆 Araştırma-İstatistik           | • 🗆 Pazarlama                                | <ul> <li>Bilgisayar Mühendisliği</li> </ul> |
| C Kişisel Gelişim                | • 🗆 İktisadi ve İdari Bilimler               | • 🗆 Roman                                   |
| NAME // CONTRACTOR // CONTRACTOR |                                              | - Minorik                                   |
| 🗆 Kamu Yönetimi                  | COCUR Editimi                                | - DUILITATION                               |
| 🗆 Kamu Yönətimi                  | Genel Kültür                                 | <ul> <li>Biyoloji</li> </ul>                |

#### Q ARAMA YAP

Arama sonucunda bulunan veriler bu alanda görüntülenmektedir.

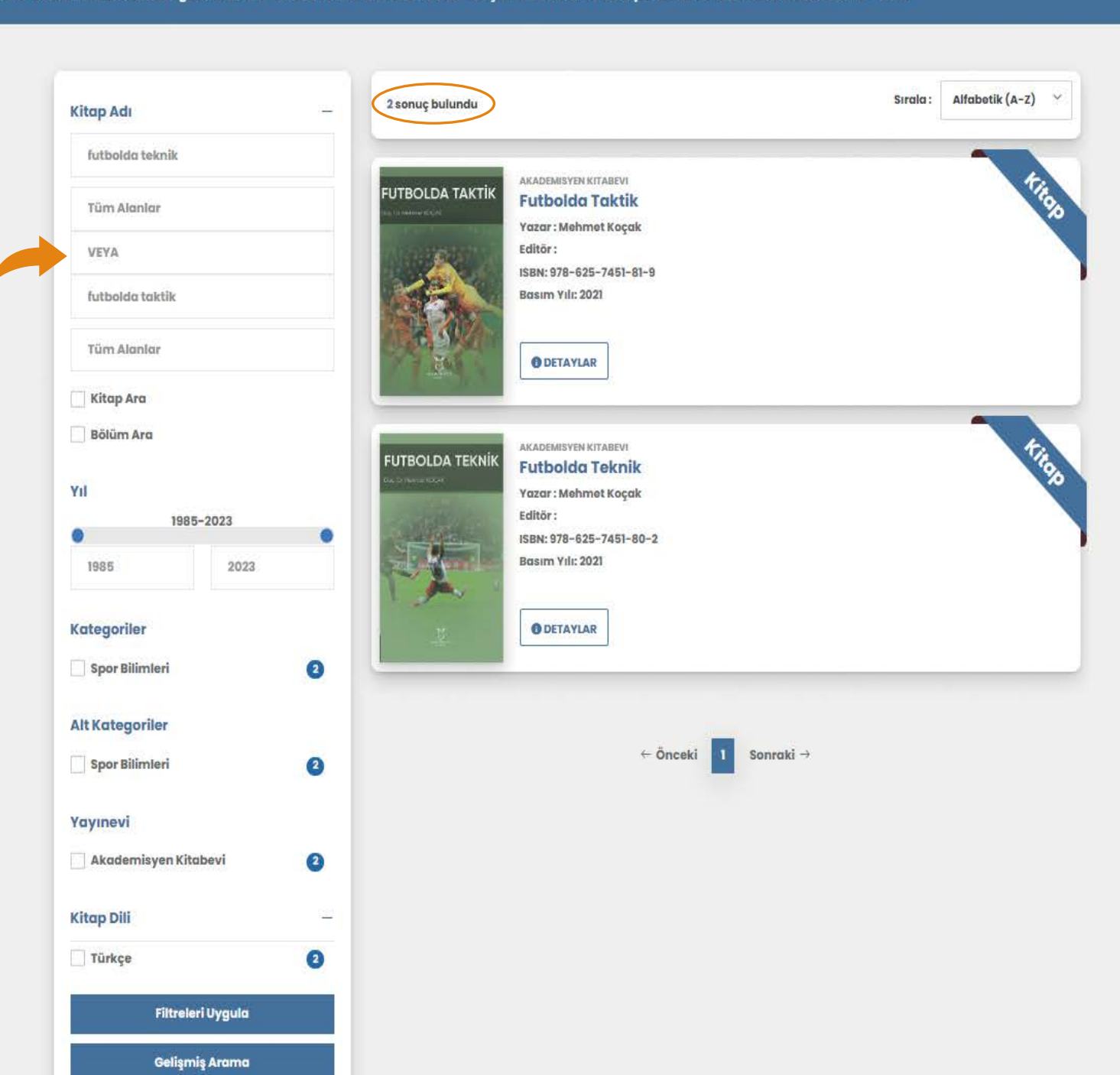

#### (Değil) operatörü ile gelişmiş arama örneği

|                              | Gelişmi               | ş Arama               |
|------------------------------|-----------------------|-----------------------|
| Hemşirelik                   |                       | Tüm Alanlar           |
| × DEĞİL                      | Pediatri Hemşireliği  | Tüm Alanlar           |
| ALAN EKLE<br>Yıl Filtresi    |                       |                       |
| Başlangıç Yılı               |                       | Bitiş Yılı            |
| Kategoriler                  |                       |                       |
| VEYA                         |                       |                       |
| □тир                         | Hemşirelik            | Ebelik                |
| 🗆 Sağlık Bilimleri           | 🗆 Diş Hekimliği       | Eczacılık             |
| Ueteriner Hekimlik           | 🗆 Eğitim Bilimleri    | 🗆 Sosyal Bilimler     |
| 🗆 Spor Bilimleri             | 🗆 Din Bilimleri       | 🗆 Tarih               |
| 🗆 Lojistik                   | 🗆 Dil Bilimleri       | Siyaset Bilimi        |
| 🗆 Uluslararası İlişkiler     | 🗆 Ekonomi             | 🗆 Gastronomi          |
| 🗆 Fen Bilimleri ve Matematik | 🗆 İletişim Bilimleri  | 🗆 Tiyatro – Film      |
| 🗆 Sağlık Yönetimi            | 🗆 Psikoloji           | 🗆 Güzel Sanatlar      |
| 🗆 Hukuk                      | G Felsefe             | □ Fizik               |
| Turizm ve Otelcilik          | 🗆 İşletme ve Ekonomi  | 🗆 Sosyoloji           |
| 🗆 Müzik                      | 🗆 Edebiyat            | 🗆 Sinema - Televizyon |
| Muhasebe                     | 🗌 Maliye -Kamu Yöneti | imi 🗌 Optisyenlik     |
| 🗆 İstatistik                 | Sosyal Hizmetler      | □ Otomotiv            |
| 🗆 Sanat Tarihi               | 🗆 Kimya               | 🗆 Halkla İlişkiler    |
| □şiir                        | 🗆 Denizcilik          | Dil-Edebiyat          |
| 🗆 Coğrafya                   | Bilişim               | 🗆 Enerji Mühendisliği |
| Finans                       | Dilaisavar Programs   | luğu                  |

#### Q ARAMA YAP

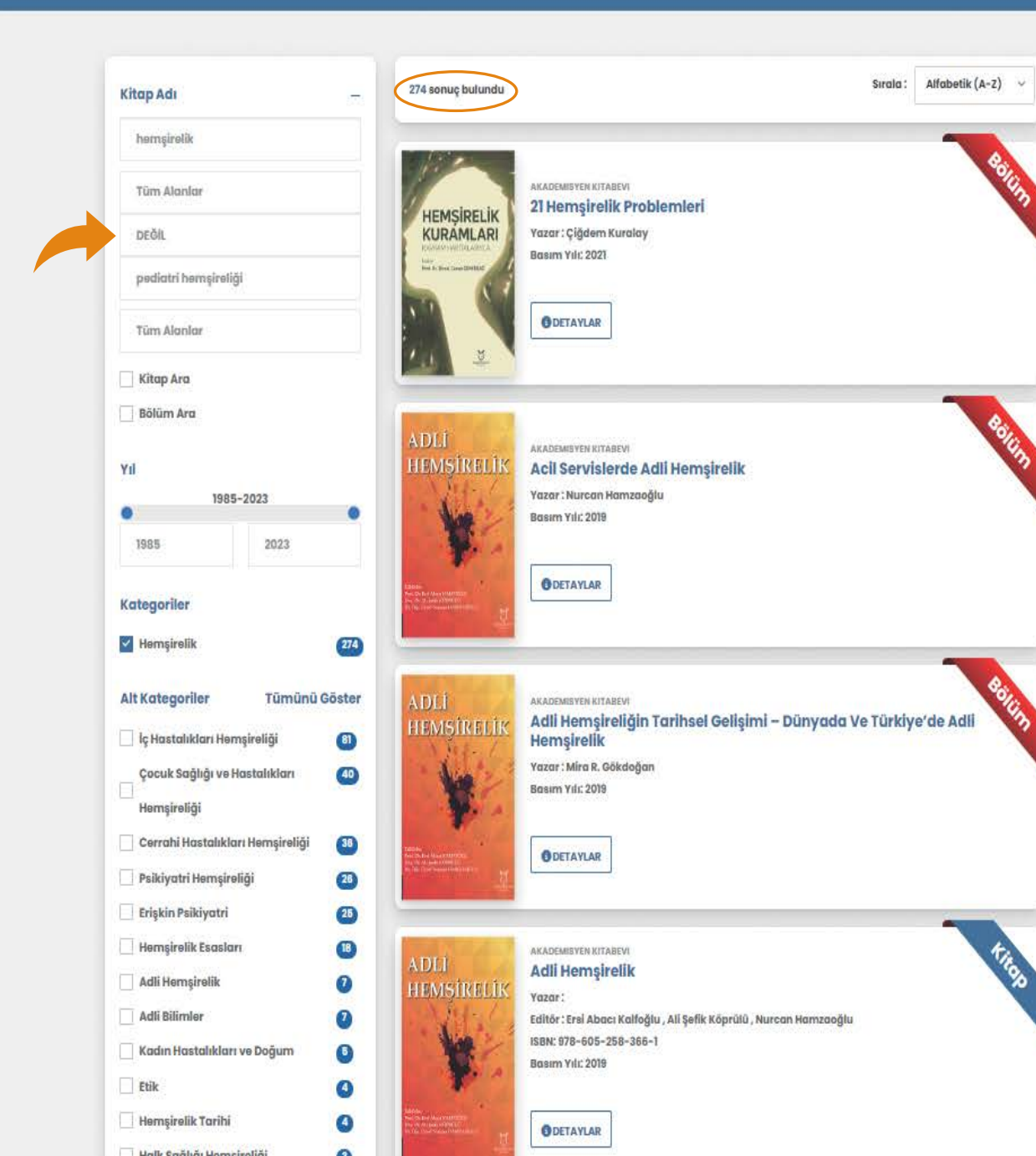

Arama sonucunda bulunan veriler bu alanda görüntülenmektedir.

### FAVORİ KİTAPLAR EKRANI

| Szőlek Bilimlari Sanz Bilimlari Tan Bilimlari ya Matamatik | AKADEMISYEN<br>OKUNE                                                                                                    | Kitap Arayınız Q                                                                                                    | Anasayfa Hakkımızda Bize Ulaşın Akad_Admin - 🕫 💽 -                                 | Anatomi Atlası Ve Ders Kitabı                                  |
|------------------------------------------------------------|----------------------------------------------------------------------------------------------------|----------------------------------------------------------------------------------------------------|------------------------------------------------------------------------------------|----------------------------------------------------------------|
| Saglık Bilimleri Spor Bilimleri Fen Bilimleri ve Matematik | Anasayla Detay<br>Anasayla Detay<br>USA Detay<br>USA Detay<br>USA Detay<br>USA DETAIL<br>USA DETAIL<br>USA DETAIL<br>USA DETAIL<br>USA DETAIL<br>USA DETAIL<br>USA DETAIL<br>USA DETAIL | Egitim Bilimleri Mimarlık ve Mühendislik Hukuk Hetişi<br>59 Numaralı Tire Nüfus Defteri<br>Aysun Sarıbey Haykıran<br>18-625-8125-03-0<br>ili: 2022 | n Bilimleri Dil ve Edebiyat Ziraat ve Su Urunieri Guzel Sanatlar Tarih<br>İşlemler | 03059 Numaralı Tire Nüfus<br>Defteri<br>Aysun Sarıbey Haykıran |
|                                                            | Sayfa Sa<br>Doi: 10.3<br>Kitap Dii<br>Anahta<br>03059                                                                                                    | ayısı: 336<br>37609/akya.2213<br>ili : Türkçe<br><b>tar Kelimeler</b><br>Numaralı Tire Nüfus Defteri                                               | Benzer Kitaplar                                                                    | Favorilerinize<br>eklediğiniz kitaplar bu<br>alanda            |
|                                                            | Bölümler                                                                                                    |                                                                                                    | ■ Bu Sayfayı Yazdır           □         Paylaş                                     | goruntulenmektedir.                                            |
|                                                            | Bu kitabın bölümleri bulunmamakt                                                                                                    | tadır.                                                                                                    | Coku                                                                               |                                                                |
|                                                            |                                                                                                    |                                                                                                    | Görüntülenme Sayısı 15                                                             |                                                                |
|                                                            | 2022                                                                                                    | Benzer Kitap                                                                                                    | 2020 2021 COUID-19 Frantenium Billerell Tablages                                   |                                                                |

(A)

BIYOLOTI

[wà 黄子 强 5 1

#### YAYINDA OLAN KİTAPLARIMIZDAN BAZILARI

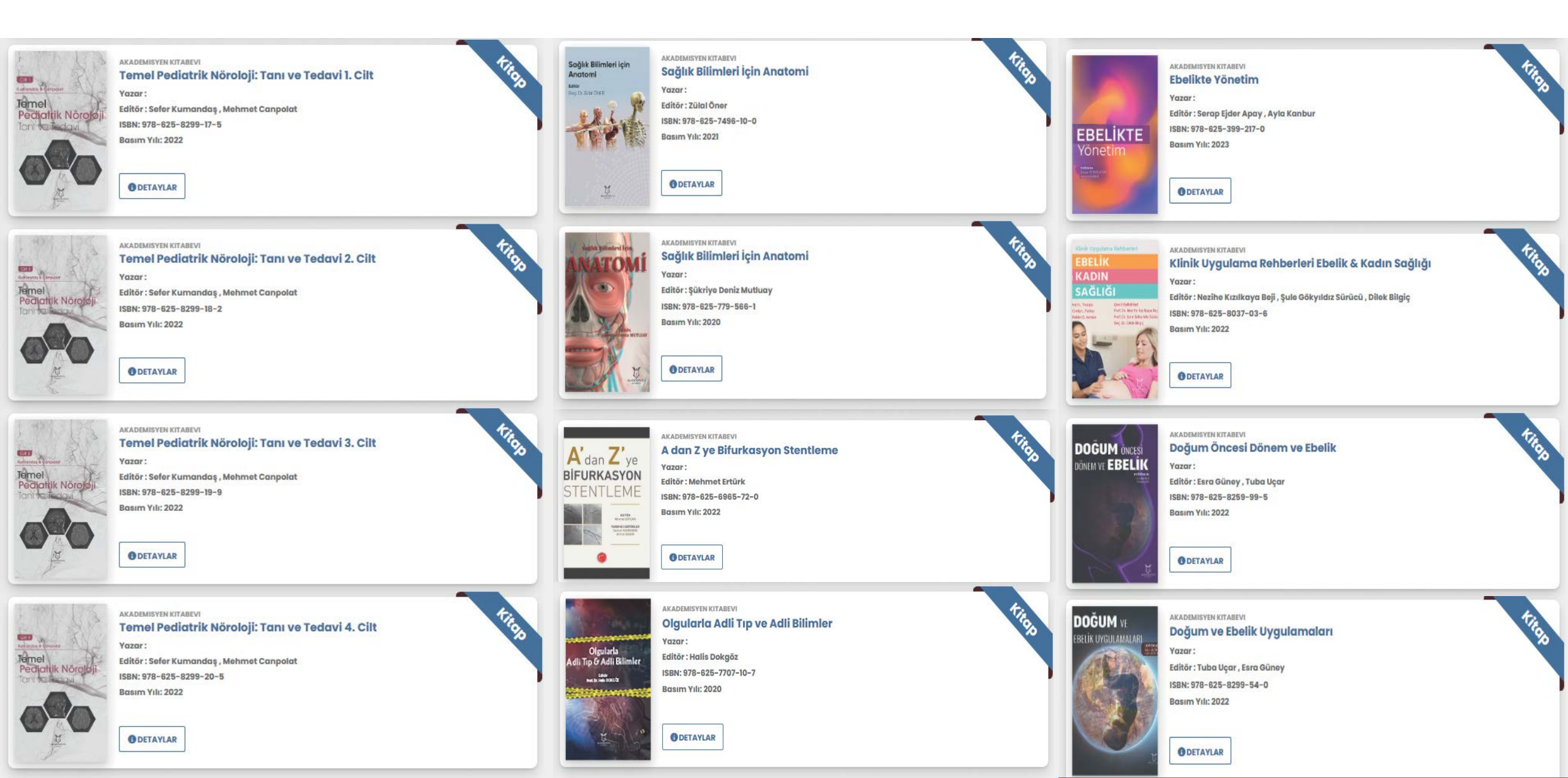

### YAYINDA OLAN KİTAPLARIMIZDAN BAZILARI

| Ratlarda<br>Vajinal Yayma Yöntemleri<br>Variansestri                                                                                                    | AKADEMISYEN KITABEVI<br>Ratlarda Vajinal Yayma Yöntemleri<br>Yazar :<br>Editör : Ekrem Sapmaz<br>ISBN: 978-625-8259-07-0<br>Basım Yılı: 2022<br>DETAYLAR                                                                                                    | Hemsirelik Eğitiminde<br>Simülasyon     | AKADEMISYEN KITABEVI<br>Hemşirelik Eğitiminde Simülasyon<br>Yazar:<br>Editör: Ayşe Akalın, Sevda Arsian<br>ISBN: 978-625-6965-81-2<br>Basım Yılı: 2022<br>DETAYLAR          | KARDİYOLOJİ<br>STAJ<br>El Kisle<br>Like D. Basarovera       | AKADEMISYEN KITABEVI<br>Kardiyoloji Staj El Kitabı<br>Yazar : Serkan Karahan<br>Editör :<br>ISBN: 978-625-7106-49-8<br>Basım Yılı: 2020<br>DETAYLAR                                                                                                    |  |
|----------------------------------------------------------------------------------------------------|----------------------------------------------------------------------------------------------------|-----------------------------------------|----------------------------------------------------------------------------------------------------|-------------------------------------------------------------|----------------------------------------------------------------------------------------------------|--|
| ERIKEIK<br>INFERTILITESI<br>VUITIDISIPUNER VAILASIM<br>ERIKALASIM<br>ERIKALASIM                                                                                   | AKADEMISYEN KITABEVI<br>Erkek infertilitesi Multidisipliner Yaklaşım<br>Yazar:<br>Editör: Önder Çelik , Ulun Uluğ , Nilüfer Çelik , Ramazan E. Akkoç , Meltem Yardım , Nur D. Güngör,<br>Aydemir Asdemir<br>ISBN: 978-625-8155-96-9<br>Basım Yılı: 2022<br>DETAYLAR |                                         | AKADEMISYEN KITABEVI<br>Hemşirelikte iletişim<br>Yazar :<br>Editör : Makbule Batmaz , Havva Gezgin Yazıcı<br>ISBN: 978-625-8299-13-7<br>Basım Yılı: 2022<br>DETAYLAR        | Kardiyolojide<br>Az Bilnesler Az Gorulenier<br>Mar Bane abb | AKADEMISYEN KITABEVI<br>Kardiyolojide Az Bilinenler Az Görülenler<br>Yazar : Adnan Abacı<br>Editör :<br>ISBN: 978-625-727-556-9<br>Basım Yılı: 2021                                                                                                    |  |
| DOĞUM, KADIN SAĞLIĞI VE<br>HASTALIKLARI HEMŞİRELİĞİ                                                                                                    | AKADEMISYEN KITABEVI<br>Doğum, Kadın Sağlığı ve Hastalıkları Hemşireliği<br>Yazar :<br>Editör : Evşen Nazik<br>ISBN: 978-625-7409-51-3<br>Basım Yılı: 2022                                                                                                    | AND AND AND AND AND AND AND AND AND AND | AKADEMISYEN KITABEVI<br>Yara Yönetiminde Hemşirelik Uygulamaları ve Güncel Yaklaşımla<br>Yazar: Ayşe Çelik Yılmaz<br>Editör:<br>ISBN: 978-625-8399-03-5<br>Basım Yılı: 2022 |                                                             | AKADEMISYEN KITABEVI<br>Kardiyolojide Gri Alanlar<br>Yazar :<br>Editör : M. Kemal Erol , Vedat Aytekin , Muzaffer M. Değertekin , Cevat Kırma , Sami Özgül , Ertuğrul<br>Okuyan , Bülent Görenek , Bülent Mutlu , Asiye Ayça Boyaci<br>ISBN: 978-605-258-969-4<br>Basım Yılı: 2020<br>DETAYLAR |  |
| beter ver Henstreter kate<br>Postpartem<br>Dösenen<br>Liefer ver Henstreter<br>Dösenen<br>Liefer ver Henstreter<br>Baser gebrerererererererererererererererererer | AKADEMISYEN KITABEVI<br>Ebeler ve Hemşireler için Postpartum Dönem<br>Yazar :<br>Editör : Endam Çetinkaya , Sabriye Uçan Yamaç<br>ISBN: 978-625-8155-76-1<br>Basım Yılı: 2022<br>© DETAYLAR                                                                         | KARDIYOVASKULER<br>HEMŞİRELİK           | AKADEMISYEN KITABEVI<br>Kardiyovasküler Hemşirelik<br>Yazar :<br>Editör : Zoynep Canlı Özer, Fisun Şenuzun Aykar<br>ISBN: 978-625-8399-20-2<br>Basım Yılı: 2022             | Kardiyələjide<br>Güncel Kanıtlarla<br>Vaka Yönetimi         | AKADEMISYEN KITABEVI<br>Kardiyolojide Güncel Kanıtlarla Vaka Yönetimi<br>Yazar :<br>Editör : Muzaffer Değertekin , Bülent Mutlu<br>ISBN: 978-625-8155-99-0<br>Basım Yılı: 2022                                                                                                    |  |

### İLETİŞİM İÇİN...

|                                      | Tüm Alanlar v Kitap Arayınız                                       | Q Gelişmiş arama yapmak için tıklayınız.                                  | Anasayfa Hakkımızda Bize Ula       | şın Akad_Admin - 📿 🤇 🕡 - |
|--------------------------------------|--------------------------------------------------------------------|---------------------------------------------------------------------------|------------------------------------|--------------------------|
| Spor Bilimleri Fen Bilimleri ve Mate | əmatik Sosyal Bilimler İktisadi ve İdari Bilimler Eğitim Bilimleri | Mimarlık ve Mühendislik Hukuk İletişim Bilimleri Dil ve Edebiyat Ziraat v | e Su Ürünleri Güzel Sanatlar Tarih |                          |
|                                      | Anasayfa > Bize Ulaşın                                             |                                                                           |                                    |                          |
|                                      |                                                                    | 60                                                                        | $\bigcirc$                         |                          |
|                                      | E-posta                                                            | Telefon Numarası                                                          | Adres                              |                          |

0533 731 44 60

Halk sokak No: 5/A Yenişehir / Ankara

info@akademisyenonline.com

Sağlık Bilimleri

| ize Ulaşın |   |
|------------|---|
| dı Soyadı  |   |
|            |   |
| posta      |   |
|            |   |
| onu        |   |
|            |   |
| erik       |   |
|            |   |
|            |   |
|            | 1 |
| GÖNDER     |   |

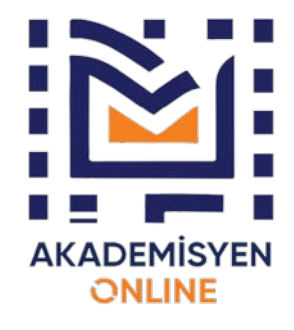

## **AKADEMİSYEN ONLINE VERİTABANI**

## TEŞEKKÜRLER...